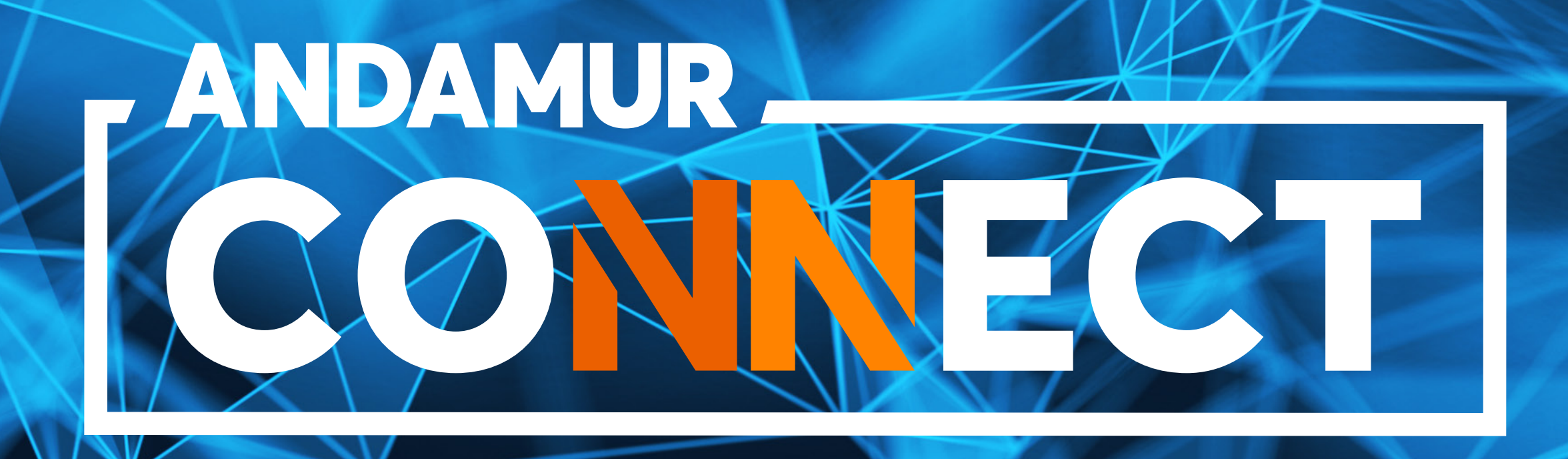

# INSTRUKCJE OBSŁUGI I ZMIANA NUMERU PIN KARTY PALIWOWEJ

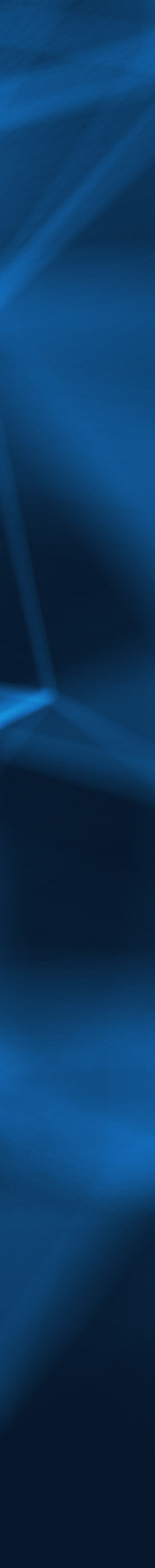

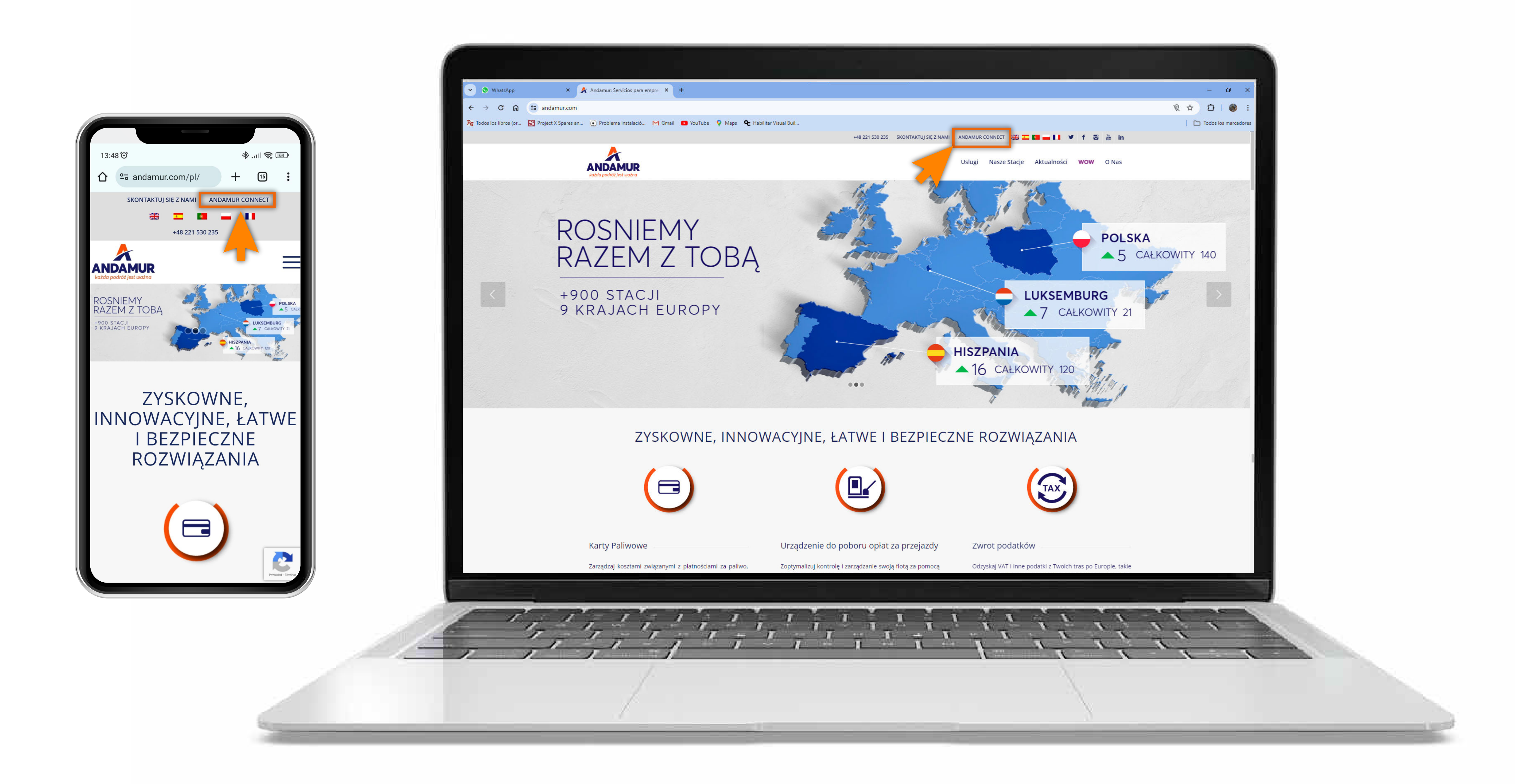

#### **Dostęp do Andamur Connect**

Dostęp znajduje się **po prawej stronie witryny www.andamur.com.** Dostęp można uzyskać z dowolnego urządzenia.

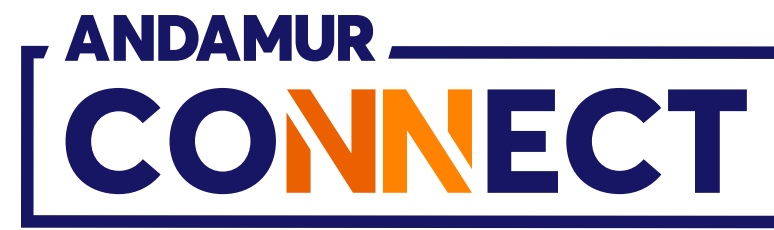

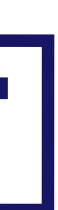

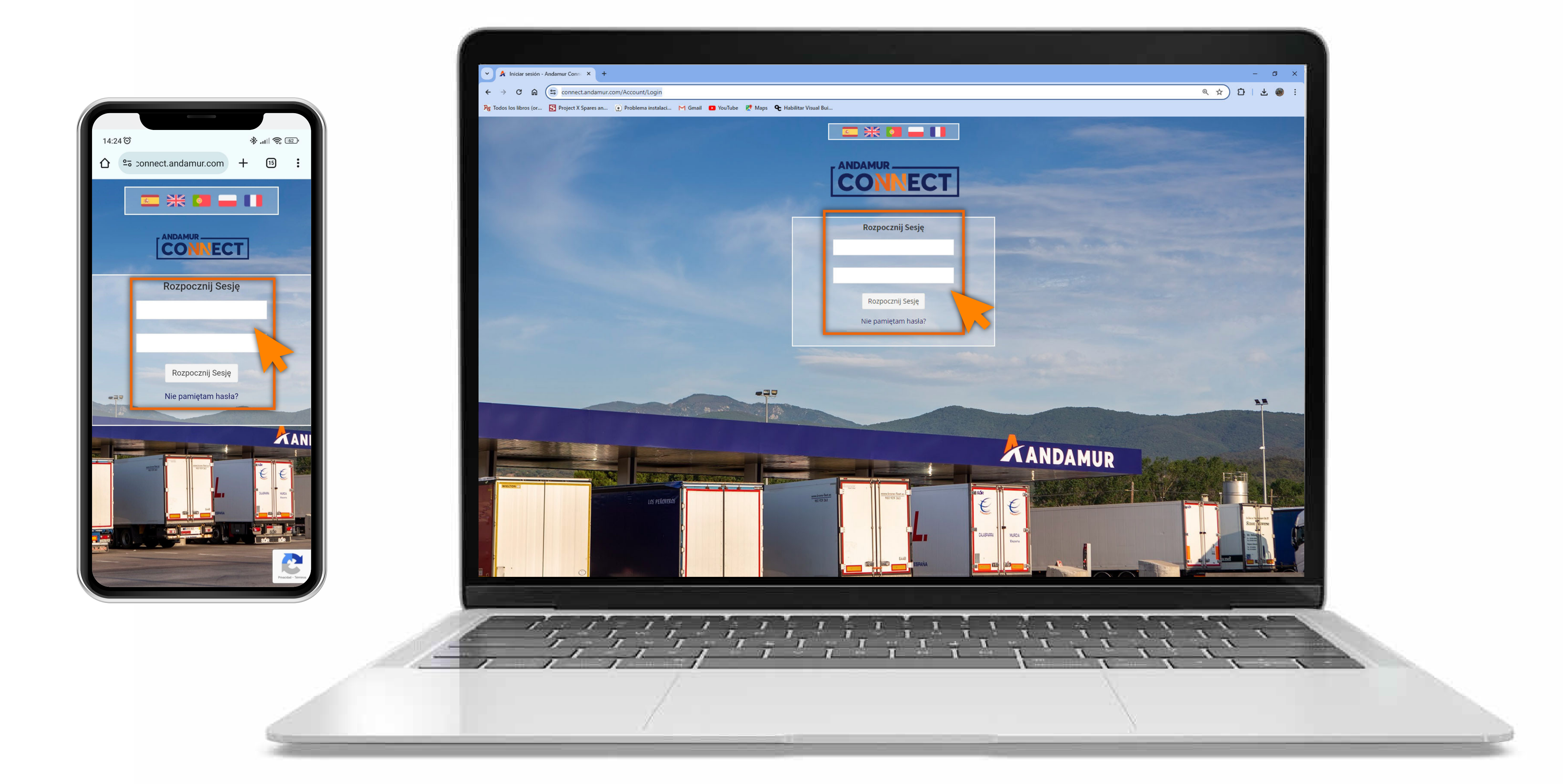

#### Wprowadź kody dostępu

Podaj w polach, kolejno, **użytkownika**, a następnie swoje hasło. Jeżeli ich nie posiadasz lub nie pamiętasz, możesz je odzyskać klikając w: Nie pamiętasz swojego hasła?

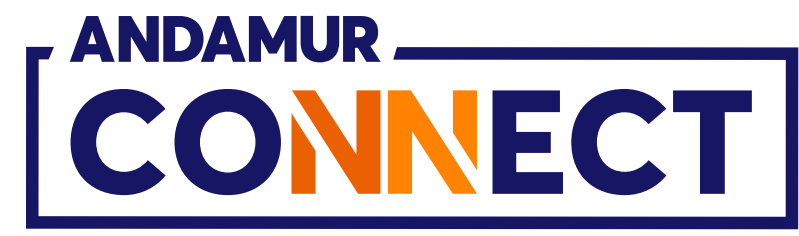

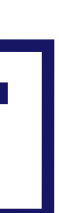

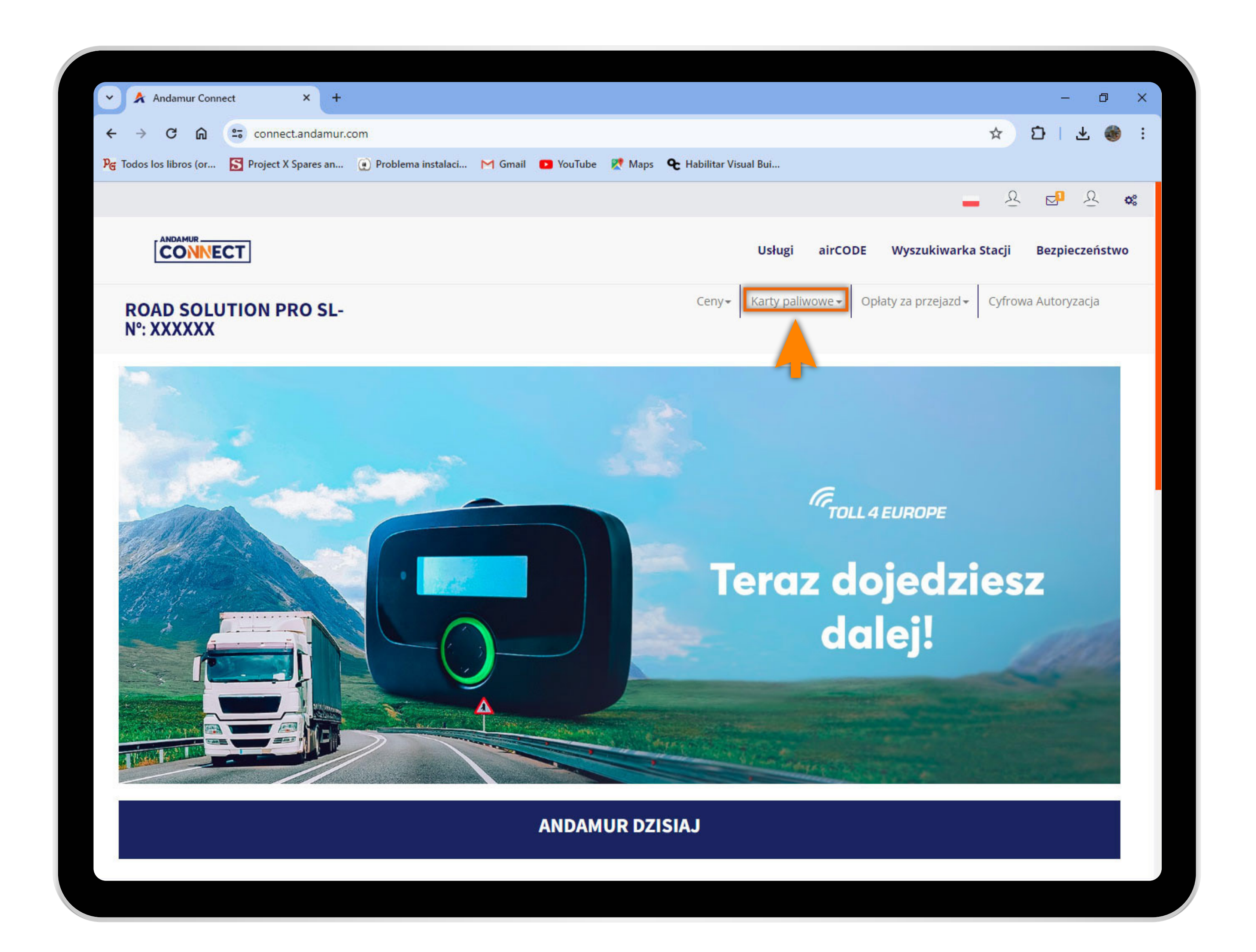

# Wybierz odpowiednią usługę

W górnym menu wybierz opcję Karty paliwowe.

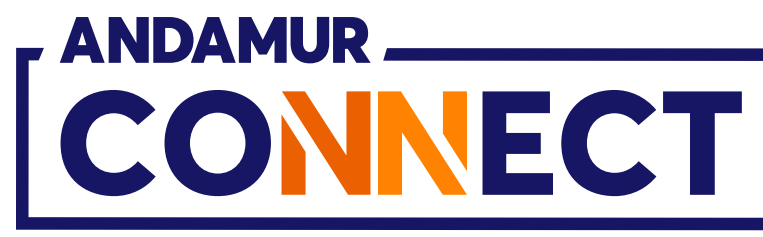

•

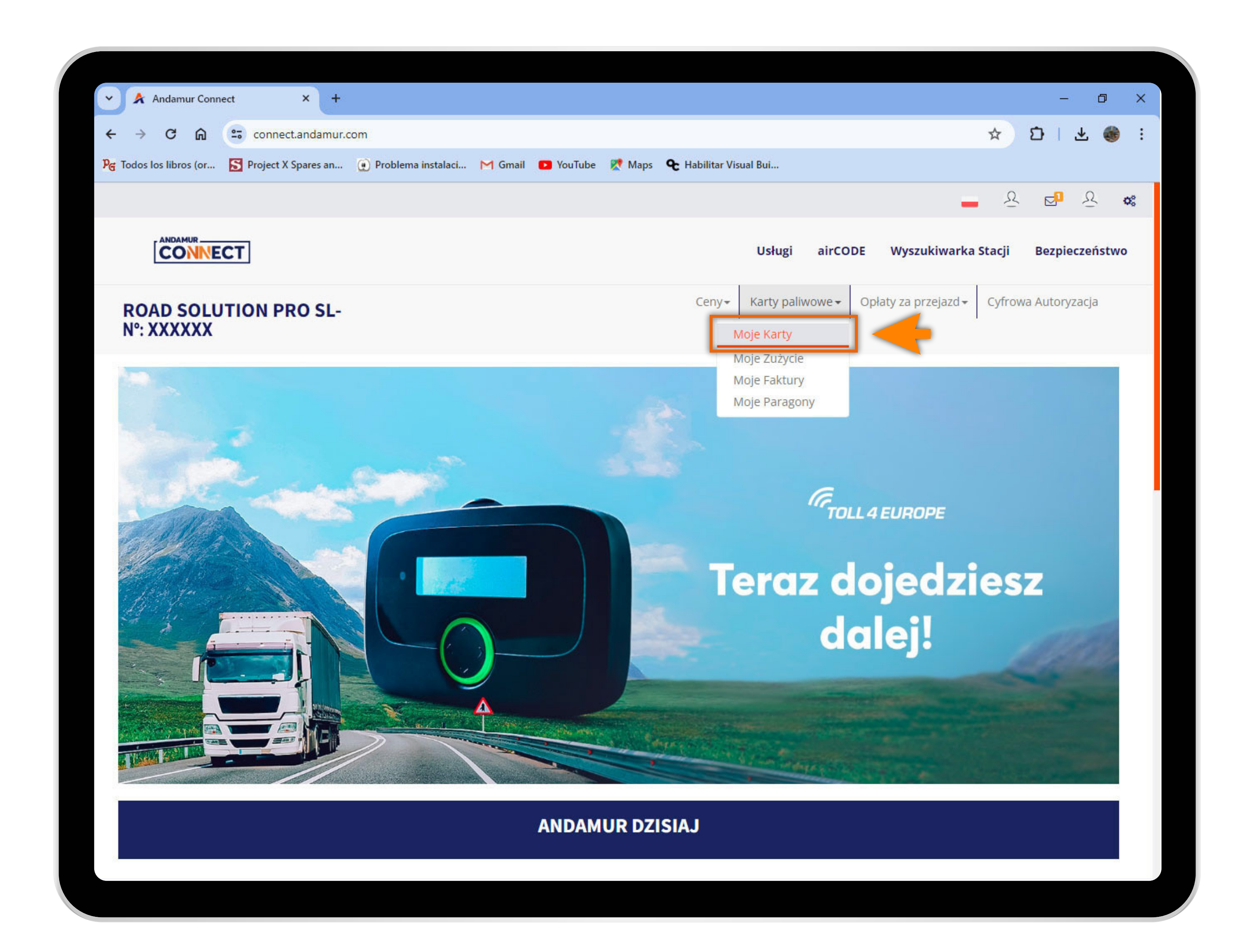

## Przejdź do "Moje karty"

W rozwijanym menu kliknij w zakładkę Moje karty.

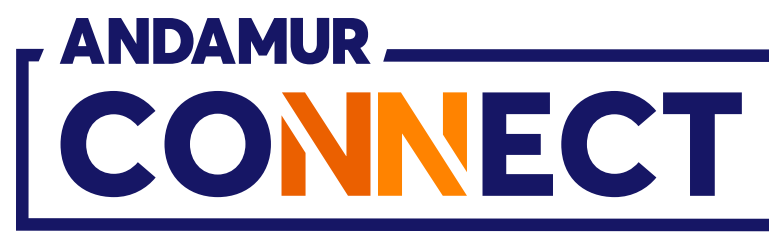

| ur Connec  | ct                                                    | × +           |                                                                                                    |                                                     |
|------------|-------------------------------------------------------|---------------|----------------------------------------------------------------------------------------------------|-----------------------------------------------------|
| <u>ه</u>   | et conr                                               | nect.andamur. | com                                                                                                    |                                                     |
| s (or      | S Projec                                              | t X Spares an | 😧 Problema instalaci                                                                                                    | M Gmail 🔹 Y                                         |
|            |                                                       |               |                                                                                                    |                                                     |
| NECT       | ]                                                     |               |                                                                                                    |                                                     |
| OLUT<br>XX |                                                       | PRO SL-       |                                                                                                    |                                                     |
| e / Moje   | e karty                                               |               |                                                                                                    |                                                     |
| arte       |                                                       |               |                                                                                                    |                                                     |
|            |                                                       |               |                                                                                                    |                                                     |
|            |                                                       |               |                                                                                                    |                                                     |
| ✓ doku     | un ja                                                 |               |                                                                                                    |                                                     |
| ✓ doku     | un Ja                                                 |               | Numer                                                                                                    |                                                     |
| ✓ doku     | PIN 11                                                | airCODE 🕼     | Numer<br>rejestracyjny 🎝                                                                                                    | Wygaśnięcie                                         |
| ✓ doku     | PIN L1                                                | airCODE 🎼     | Numer<br>rejestracyjny Iî                                                                                                    | Wygaśnięcie                                         |
| ✓ doku     | JIN Ja<br>PIN II                                      | airCODE 1     | Numer<br>rejestracyjny I                                                                                                    | Wygaśnięcie                                         |
| ✓ doku     | PIN IT                                                | airCODE 1     | Numer<br>rejestracyjny I                                                                                                    | Wygaśnięcie                                         |
| ✓ doku     | PIN L1                                                | airCODE 1     | Numer<br>rejestracyjny Iî                                                                                                    | Wygaśnięcie                                         |
| ✓ doku     |                                                       | airCODE 1     | Numer<br>rejestracyjny Iî                                                                                                    | Wygaśnięcie                                         |
| ✓ doku     |                                                       | airCODE 1     | Numer<br>rejestracyjny II                                                                                                    | Wygaśnięcie                                         |
| ✓ doku     | JIN Ja<br>PIN It                                      | airCODE 1     | Numer<br>rejestracyjny                                                                                                    | Wygaśnięcie                                         |
| ✓ doku     | IN IT                                                 | airCODE 1     | Numer<br>rejestracyjny                                                                                                    | Wygaśnięcie                                         |
| ✓ doku     | PIN IT                                                | airCODE 1     | Numer<br>rejestracyjny                                                                                                    | Wygaśnięcie                                         |
|            | ar Connect<br>a (or<br>NECT<br>OLUT<br>XX<br>e / Moje | ar Connect    | ar Connect ×   Ar Connect Connect.andamur.   s (or S   Project X Spares an     Project X Spares an     Colution PRO SL-<br>XX     e / Moje karty | ar Connect ×   •••••••••••••••••••••••••••••••••••• |

#### Wyświetlanie kodu PIN kart

Kod **PIN powiązany z każdą kartą** może zostać sprawdzony w kolumnie PIN w zakładce Moje karty.

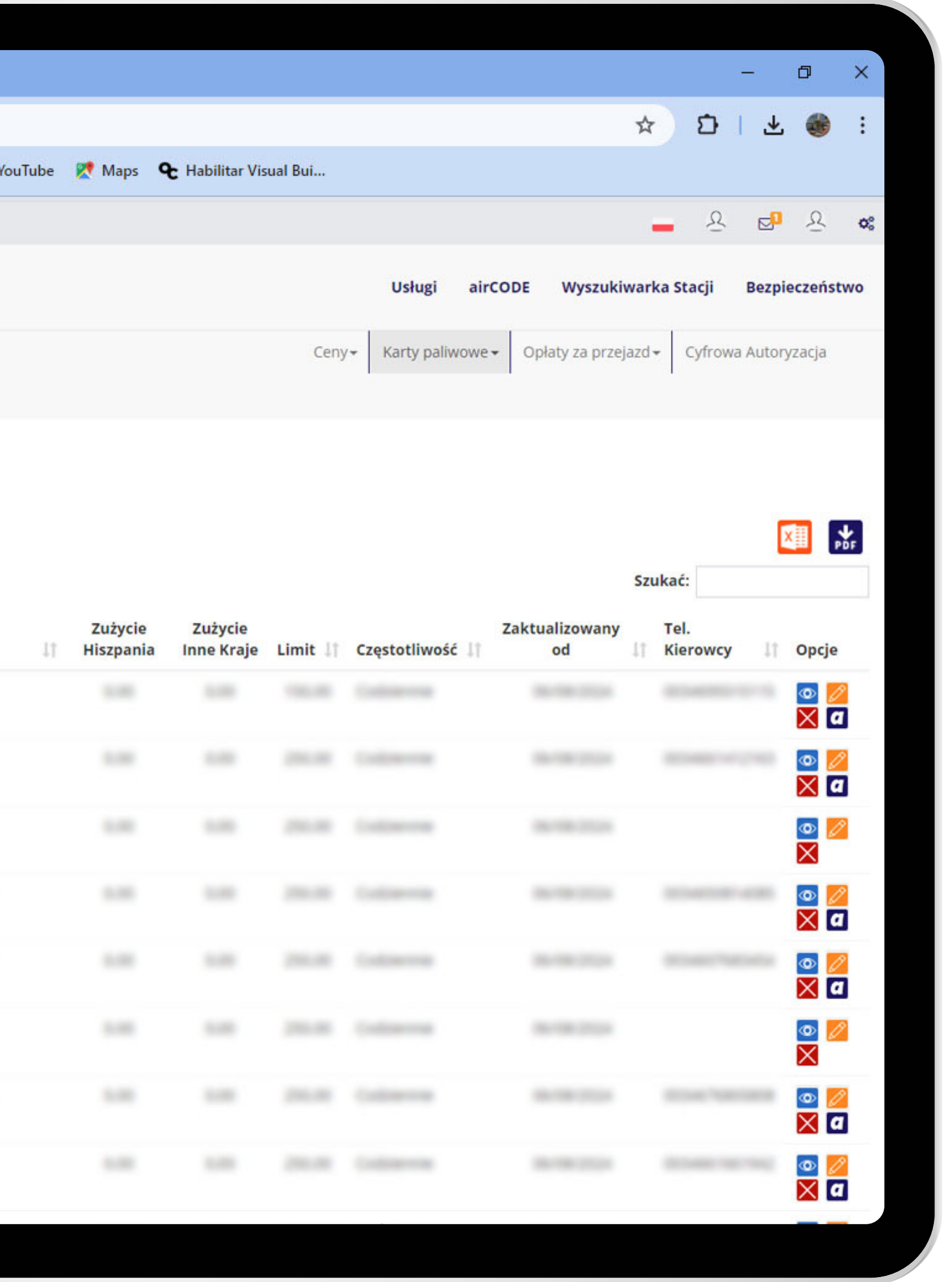

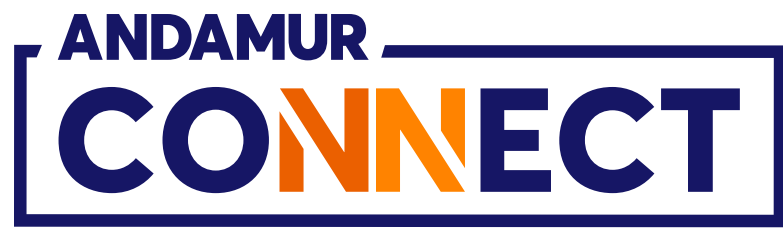

| 👻 ጵ Andamur                       | Connec     | t         | × +           |                      |              |
|-----------------------------------|------------|-----------|---------------|----------------------|--------------|
| ← → C                             | ଇ 🤇        | conn      | ect.andamur.  | com                  |              |
| ହ <sub>ଙ୍ଗ</sub> Todos los libros | (or        | S Project | t X Spares an | 🕐 Problema instalaci | M Gmail 🔹 Ye |
|                                   |            |           |               |                      |              |
|                                   | ECT        | ]         |               |                      |              |
| ROAD SO<br>Nº: XXXXX              | OLUT<br>(X | ION F     | PRO SL-       |                      |              |
| Karty paliwowe                    | / Moje     | karty     |               |                      |              |
| (+) Prośba o ka                   | rte        |           |               |                      |              |
|                                   |            |           |               |                      |              |
| Pokazać 10                        | ✓ doku     | mentacja  |               |                      |              |
|                                   | 14         |           |               | Numer                |              |
| Karta                             | 11         | PIN 1     | airCODE       | rejestracyjny        | Wygasnięcie  |
|                                   |            |           |               |                      |              |
|                                   |            |           |               |                      |              |
|                                   |            |           |               |                      |              |
|                                   |            |           |               |                      |              |
|                                   |            |           |               |                      |              |
|                                   |            |           |               |                      |              |
|                                   |            |           |               |                      |              |
|                                   |            |           |               |                      |              |
|                                   |            |           |               |                      |              |
|                                   |            |           |               |                      |              |
|                                   |            |           |               |                      |              |
|                                   |            |           |               |                      |              |

# Edycja informacji o karcie

. Możesz **edytować najważniejsze informacje** powiązane z tą kartą klikając w ikonę 💋 Jeśli używasz do przeglądania telefonu komórkowego, przewijaj ekran w bok, aż dojdziesz do tej ikony.

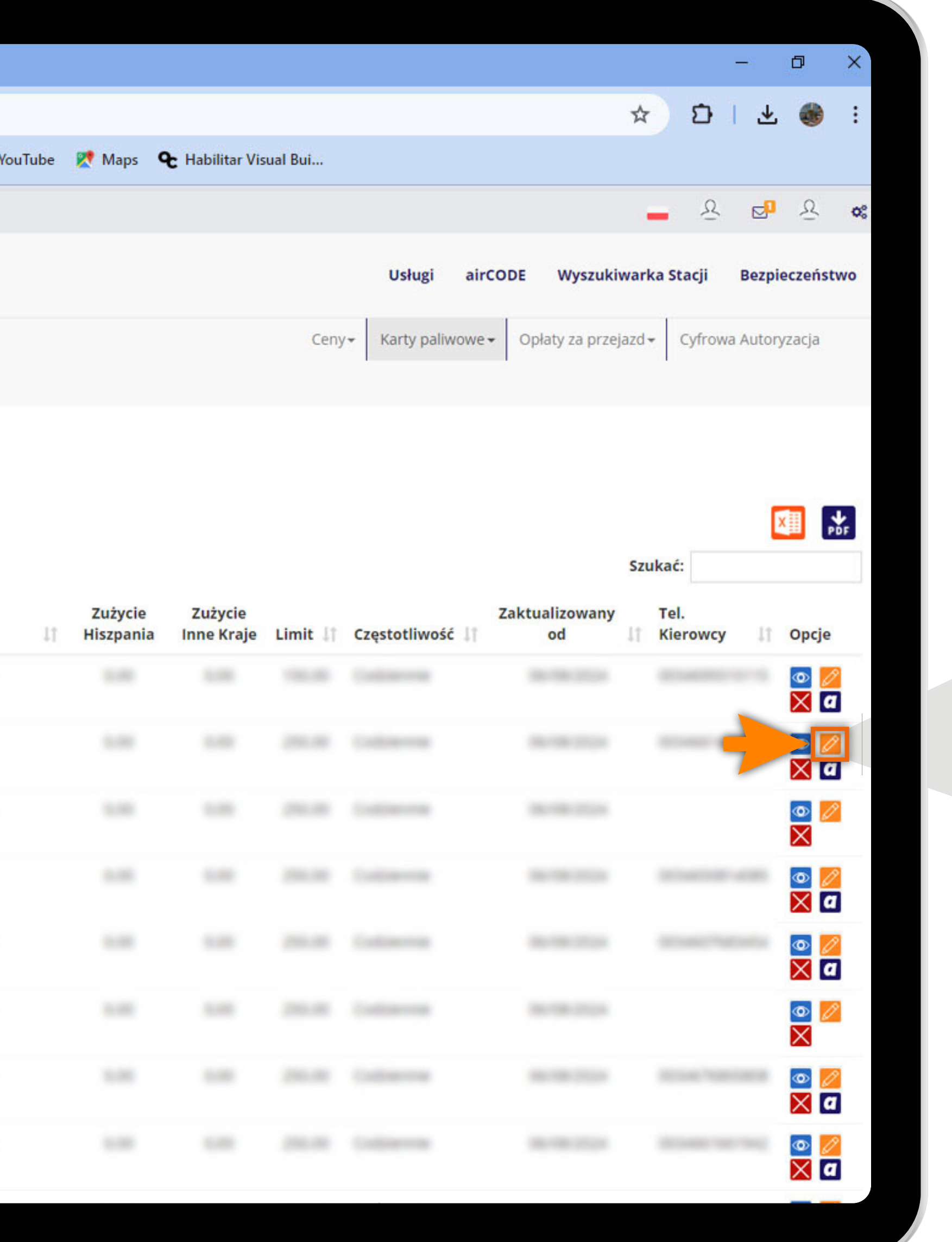

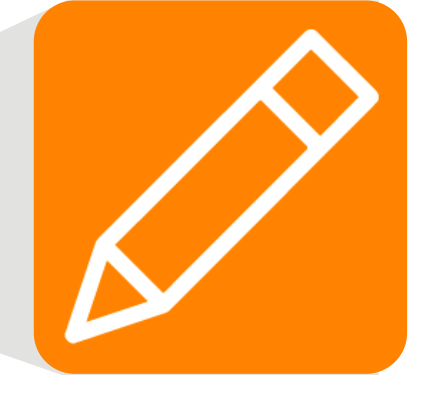

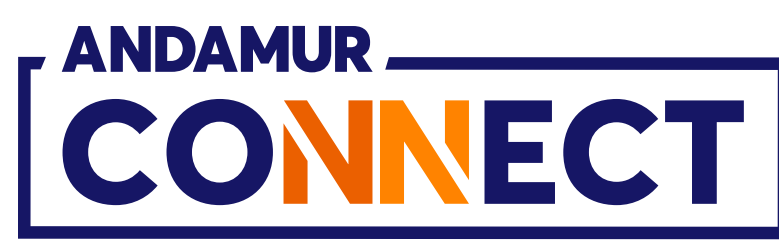

| 🖌 🔺 Andan         | nur Connect | <u>ș</u>  | × +           |     |                    |             |
|-------------------|-------------|-----------|---------------|-----|--------------------|-------------|
| ← → C             | ଲ 🤅         | conn      | ect.andamur.  | com |                    |             |
| PG Todos los libr | os (or [    | S Project | t X Spares an | 0   | Problema instalaci | M Gmail 💽 Y |
|                   |             |           |               |     |                    |             |
|                   | NNECT       | ]         |               |     |                    |             |
| ROAD S            |             | ION F     | PRO SL-       | 15  |                    |             |
| Karty paliwo      | we / Moje   | karty     |               |     | Limit              |             |
|                   |             |           |               |     | 250                |             |
|                   |             |           |               |     | Numer rejestrad    | yjny        |
| Pokazać 10        | 🗸 doku      | mentacja  |               |     | 19850              |             |
| Varta             |             | DIN       | NICODE U      | Nur | PIN                |             |
| Karta             |             |           | ancobe        |     |                    |             |
|                   |             |           |               |     |                    |             |
|                   |             |           |               |     |                    |             |
|                   |             |           |               |     |                    |             |
|                   |             |           |               |     |                    |             |
|                   |             |           |               |     |                    |             |
|                   |             |           |               |     |                    |             |
|                   |             |           |               |     |                    |             |
|                   |             |           |               |     |                    |             |
|                   |             |           |               |     |                    |             |
|                   |             |           |               |     |                    |             |

## Zmień kod PIN karty

Tu możesz edytować i wybrać nowy kod PIN. Naciśnij Zmień, aby zapisać nowy kod PIN.

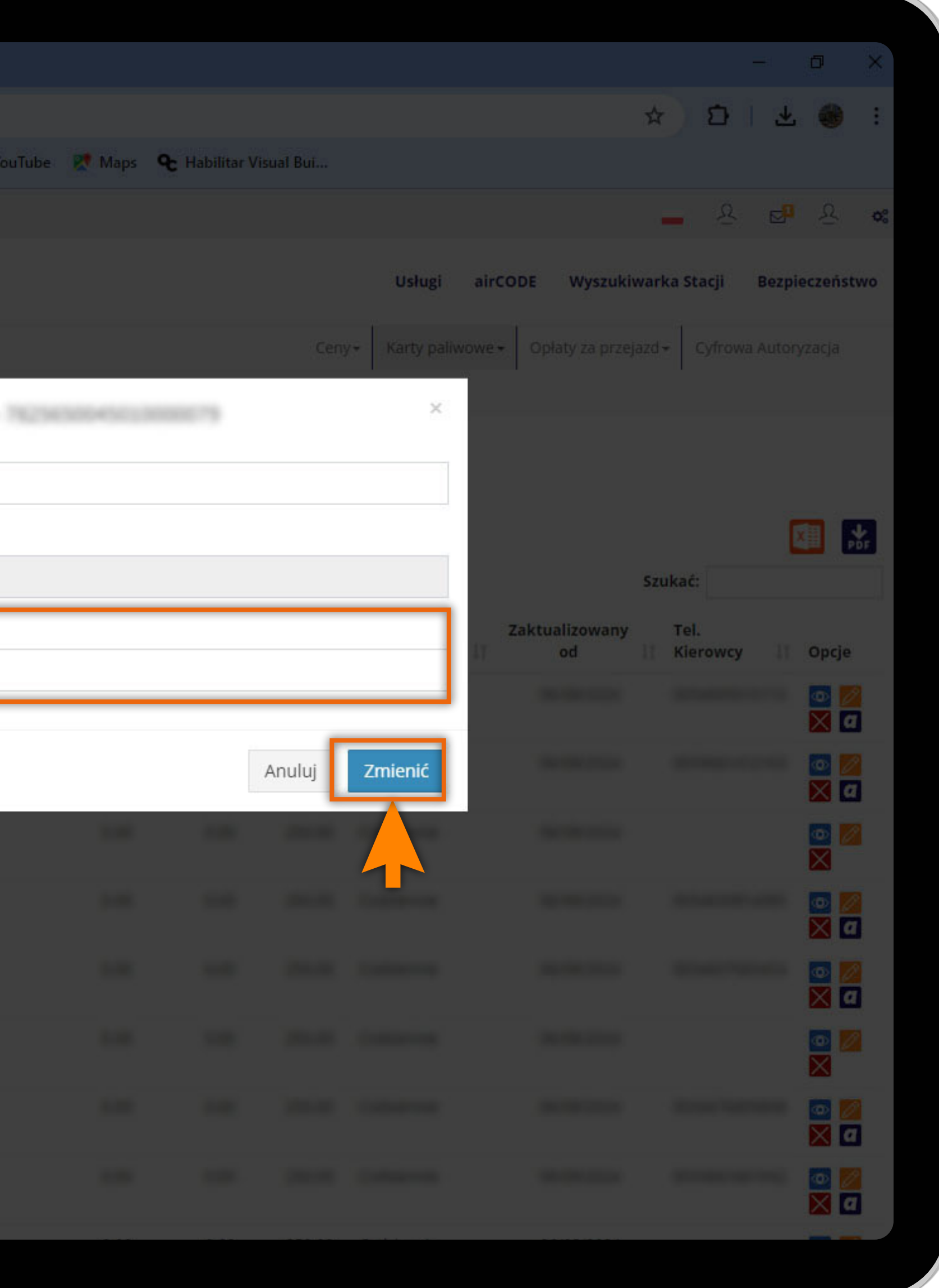

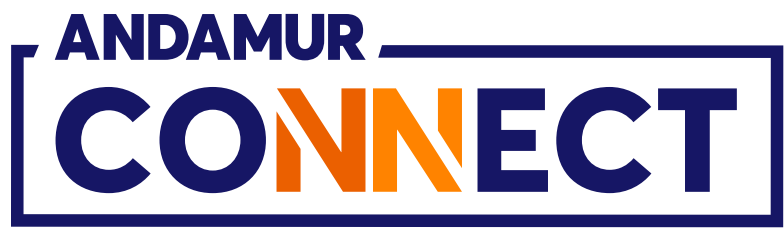

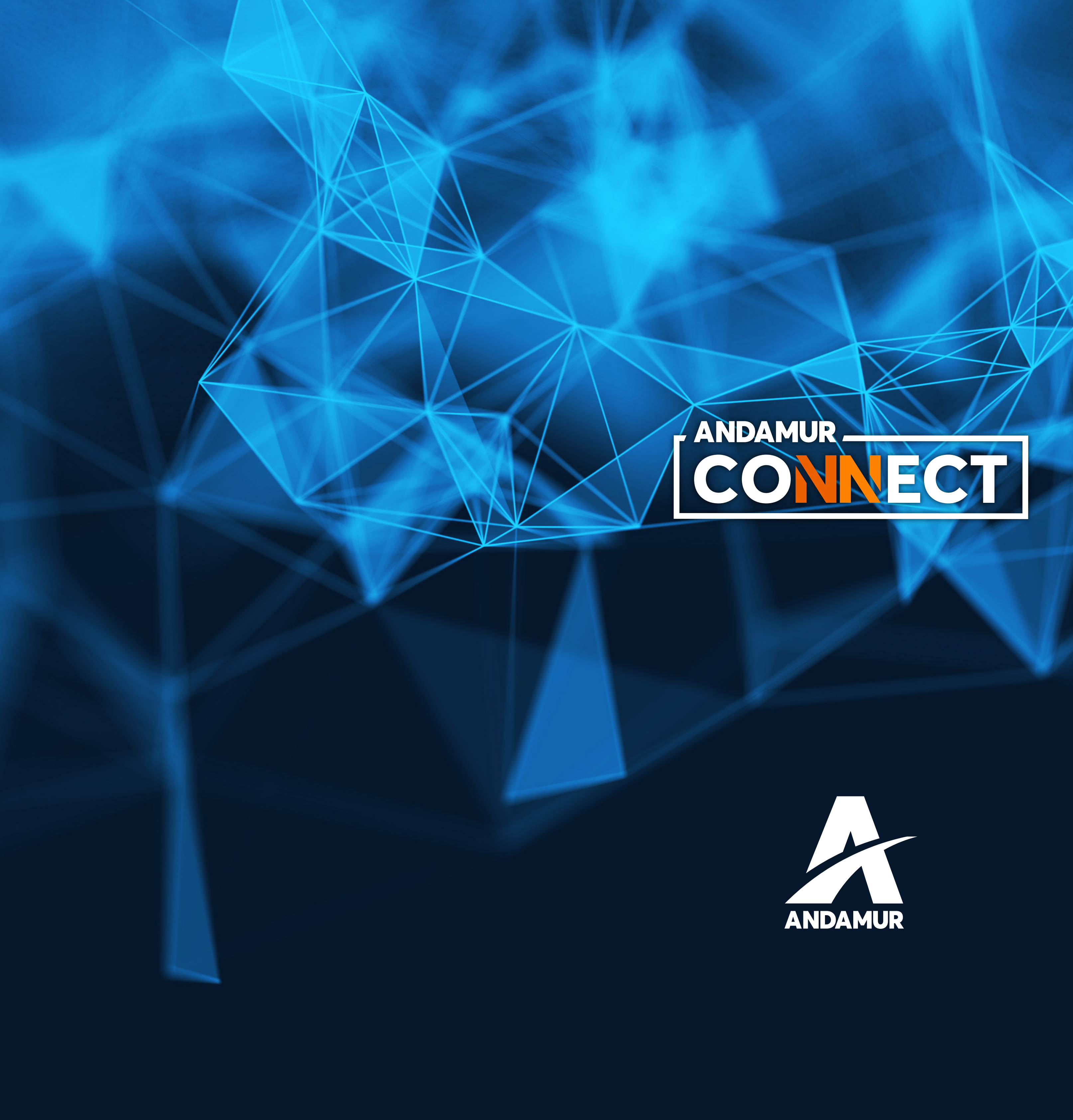

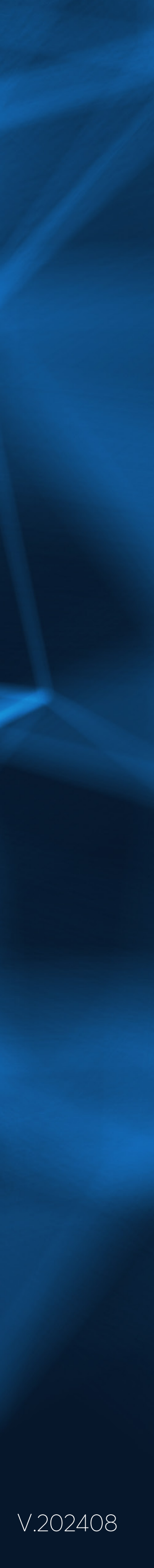